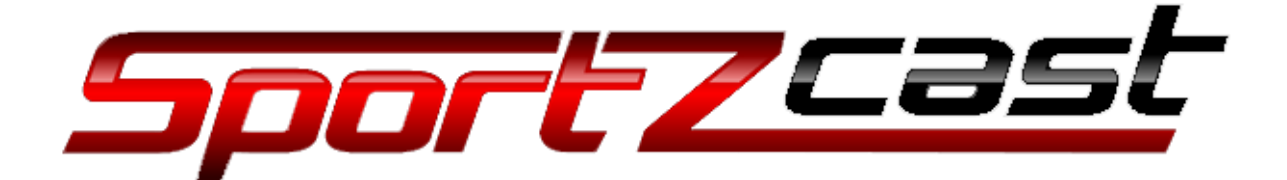

## ScoreLinkII user manual

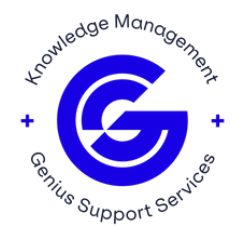

## ScoreLink

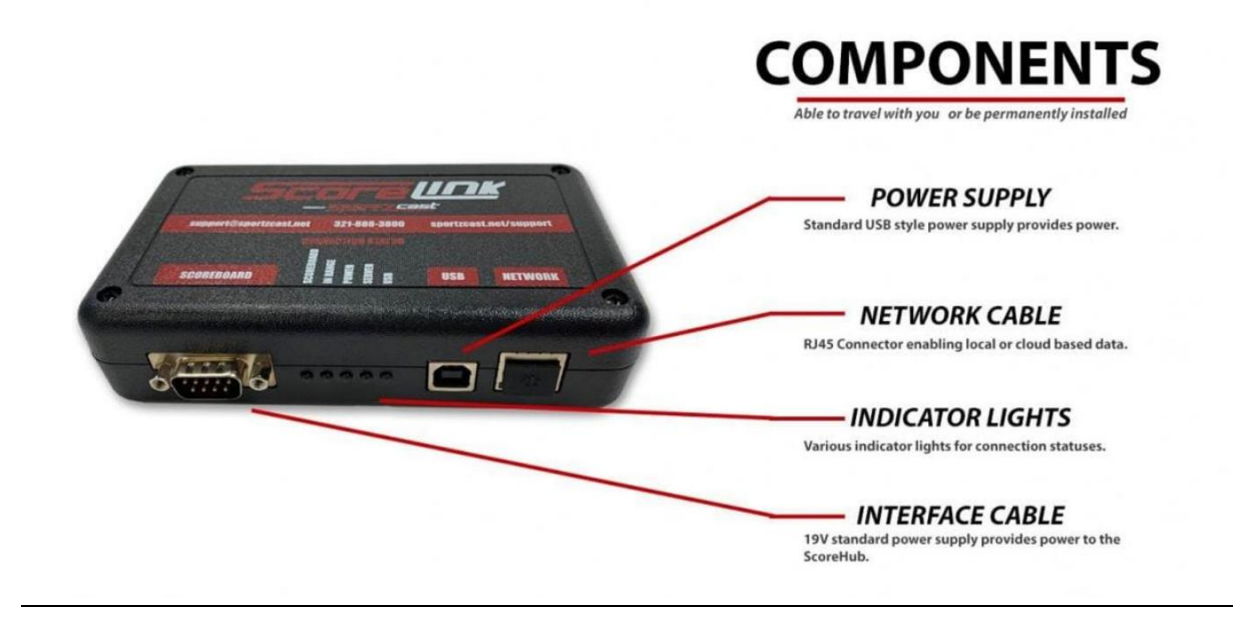

## Manual

The ScoreLink device comes in a box with 1 multi-interface cable (Gray – Daktronics / Electromech, Red=Fairplay, and Black=Nevco, and other controller will need a custom cable, please contact Support/Sales).

These cables are used to connect ScoreLink to your scoreboard controller.

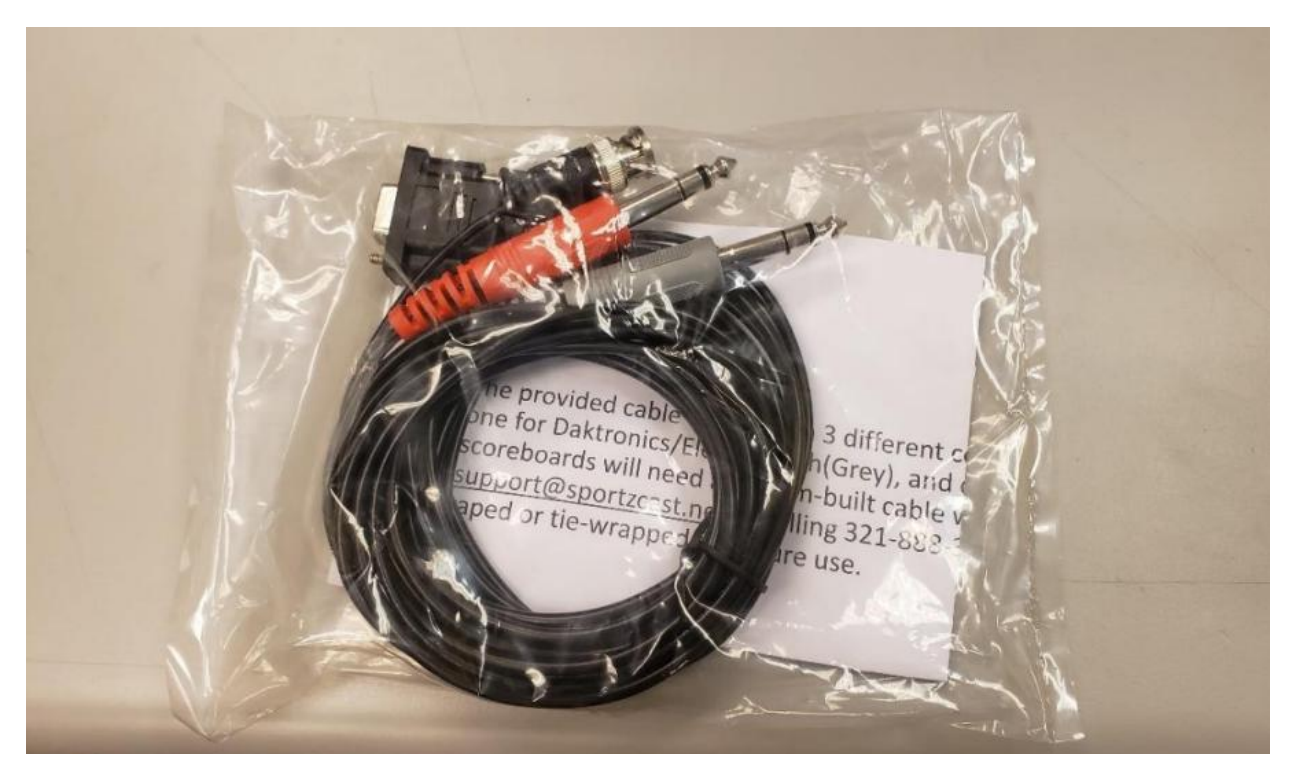

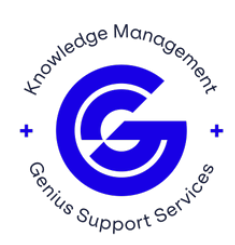

Powering the ScoreLink device depends on the model - the base ScoreLink model will power via USB A-B cable to a Windows PC, and the POE ScoreLink will power via Power-over Ethernet. When using POE, it must be on the same subnet as the Windows PC to work.

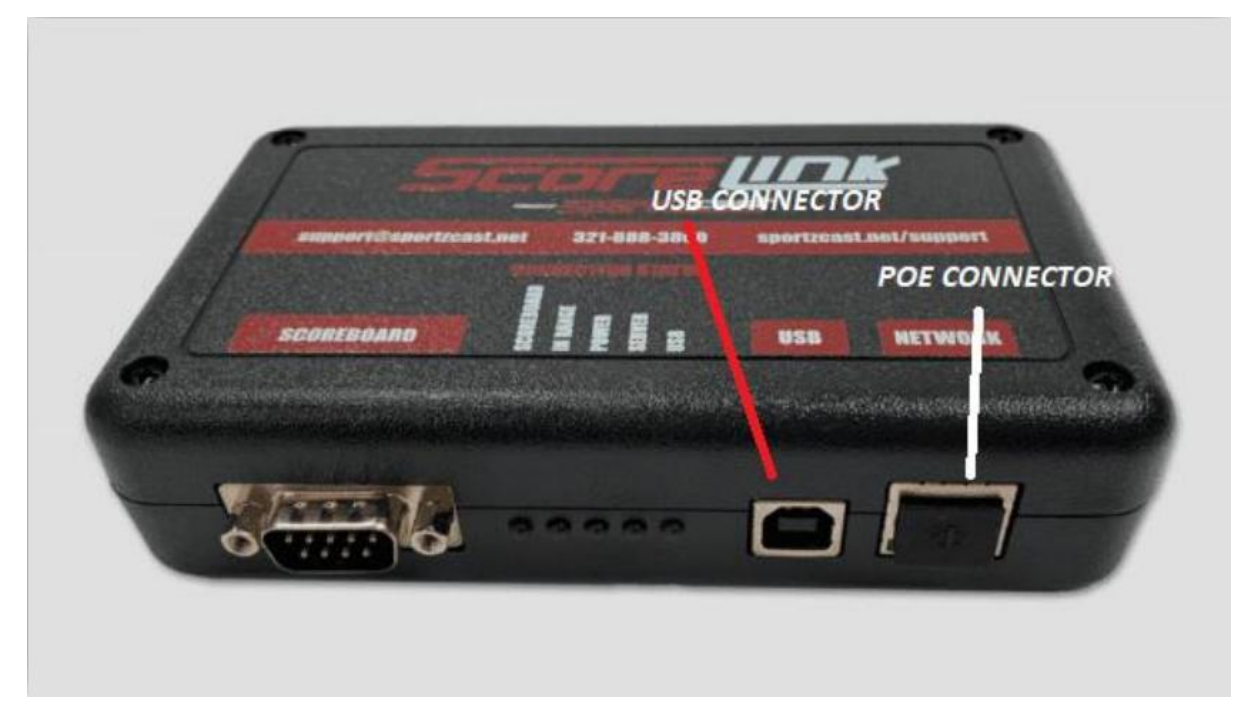

After powering you ScoreLink device and hooking it up to the scoreboard controller with the correct cable, you will need to head to our website (<u>www.sportzcast.net</u>).

Once you are there, log in and go to DOWNLOADS under the user tab.

There, select ScoreConnectIII from the list.

| ← C       | https://sportzcast.net         |        |                                              |                 |         | AN SO    | £'≡ G  | e ↓ |
|-----------|--------------------------------|--------|----------------------------------------------|-----------------|---------|----------|--------|-----|
|           | Sport Cast<br>by Genius Sports | номе н | ARDWARE -                                    | SOFTWARE - NEWS | SUPPORT | USER -   | SIGN O | UT  |
| U         |                                |        |                                              |                 |         | USER INF | ORMAT  | ION |
| Spor      | tzcast Products                |        |                                              |                 |         |          |        |     |
| Product   |                                |        | Version                                      | Release Date    |         | Download |        |     |
|           |                                |        |                                              |                 |         | Dow      | nload  |     |
|           |                                |        | 1. A. S. S. S. S. S. S. S. S. S. S. S. S. S. | 1. Cal          |         | Dow      | nload  |     |
| ScoreConn | nectili                        |        |                                              |                 |         | Dow      | nload  |     |

After downloading the software, Open ScoreConnectIII by opening the web browser and entering the address "localhost:5000".

On the "Settings" tab select your ScoreLink model from the dropdown list.

Then, on the "Set the scoreboard data" section select the scoreboard brand, the connection type, and the sport. Finally click the submit button to trigger the configuration.

This software is where you manage everything: current scoreboard data, connectivity, team names, and more.

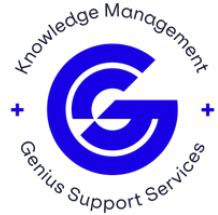

|              | - ScoreConnectili | × +                                                                                                    |                                     |   |  |  |
|--------------|-------------------|----------------------------------------------------------------------------------------------------|-------------------------------------|---|--|--|
| $\leftarrow$ | C 🛈 localho       | st:5000/EditScoreBoard                                                                                        |                                     | Α |  |  |
|              |                   | ScoreConnectIII Home Settings                                                                                 | Status Other -                      |   |  |  |
|              |                   | Select Bot                                                                                                    |                                     |   |  |  |
|              | 1                 | ScoreLinkII SER ScoreLinkII BOT:0 ~                                                                           |                                     |   |  |  |
|              |                   | Not seeing your bot? try Find Bots                                                                            |                                     |   |  |  |
|              | 2<br>3            | Set the scoreboard<br>Vendor<br>Daktronics V<br>Connection Type<br>Wired V<br>Cloud Mode<br>Emulate<br>Submit | Sport<br>Daktronics 1600 Baseball v |   |  |  |
|              |                   | TeamNames                                                                                                    |                                     |   |  |  |
|              |                   | Home Name                                                                                                    | Visitor Name                        |   |  |  |
|              |                   | Home                                                                                                    | Visitor                             |   |  |  |
|              |                   | Set Team Names Swap Team Na                                                                                   | mes                                 |   |  |  |

For assistance, please contact Sportzcast Support: sportzcastcs@geniussports.com

321-888-3800

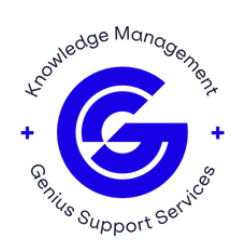